## INSTRUCTIVO PARA CONSULTAR EL ESTADO DE CUENTA PAGINA: www.coopicbf.com

1. El asociado debe ingresar por la opción CONSULTE SU ESTADO DE CUENTA. Conozcamos nuestra Cooperativa VER MÁS Aquí el 2. Dar clic en el link ir Vincúl Resultados de Gestiór Su primera visita a su estado de cuenta? Por favor descargue AQUÍ el manual de instrucciones obvie este paso y consulte su estado de cuenta en el si ya ha ingresado con anterioridad por favor uresar a su estado o Ha olvidado su contraseña? ß scargue el instructivo AQUÍ y rest CONSULTE SU ESTADO DE CUENTA VIA WEB **P** Consulte de manera segura su estado de cuenta, imprimirlos y ver estados históricos, consulte aportes y títulos valores, también puede hacer simulaciones de crédito sobre algunas líneas. CONSULTE SU ESTADO DE CUENTA VIA WEB Consulte de manera segura su estado de cuenta, imprimirlos y ver estados históricos, consulte aportes y títulos valores, también puede hacer simulaciones de crédito sobre algunas líneas.

**3.** En identificación: Ingresar el número de documento (sin puntos ni comas), en contraseña si es la primera vez que va a ingresar digitar 1111 (4 unos) y dar clic en **Ingresar**.

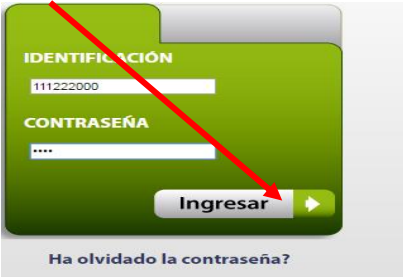

4. Aparece el siguiente mensaje, al cual se debe dar ok.

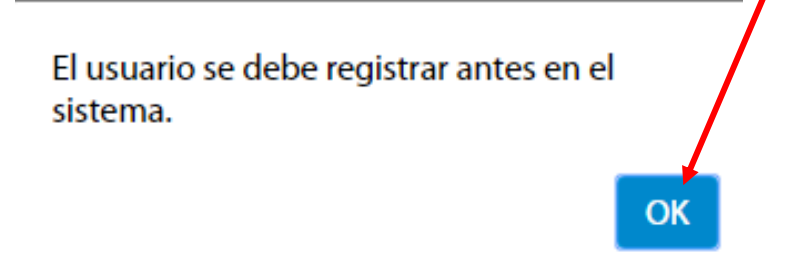

5. En la siguiente pantalla crea su propia contraseña y la confirma, la cual debe contener cuatro dígitos (4 dígitos). También debe digitar la fecha de nacimiento en el formato DD/MM/AAAA, luego dar clic en Actualizar

| BIENVENIDO, P<br>CO                     | POR FAVOR ACTUALIZA TU<br>ONTRASEÑA                              |
|-----------------------------------------|------------------------------------------------------------------|
| Contraseña<br>Confirme su contraseña    | ····                                                             |
| DATOS<br>(Por Favor proporcione los sig | DE VALIDACION<br>guientes datos para la validacion del registro) |
| Fecha de Nacimiento                     | 27/11/1981<br>Ingrese su Fecha de Nacimiento (DD/MM/AAAA)        |
| Regres                                  | sar Actualizar                                                   |

6. A continuación debe seleccionar una de las preguntas de seguridad que aparecen y colocar la respectiva respuesta. Luego dar clic en Siguiente

|                         | PREGUNTA D        | E SEGURIDA   | D |   |  |
|-------------------------|-------------------|--------------|---|---|--|
| Pregunta<br>Secreta     | al es el apellido | de tu padre? |   | • |  |
| Respuesta<br>Secreta XX | XXXXX             |              |   |   |  |
|                         |                   |              |   |   |  |
|                         | Regresar          | Siguiente    | ] |   |  |

**7.** Al final aparece el siguiente mensaje con el cual se termina el proceso del registro.

El cambio ha sido exitoso

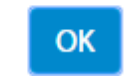

A continuación, el asociado podrá ingresar a opciones como:

| la contraseña.                                                                                                    |
|----------------------------------------------------------------------------------------------------|
| MI CUENTA -                                                                                                    |
| MI CUENTA                                                                                                    |
| Volver al Inicio<br>Mi Contraseña<br>Cerrar sesion                                                                                                    |
| <ol> <li>Para consultar el estado de cuenta, debe ingresar por el menú de la<br/>parte superior a MIS PRODUCTOS y luego MI ESTADO DE CUENTA.</li> </ol>                                                                                                    |
|                                                                                                    |
| Vý: Portal CYGN JS : ×                                                                                                    |
| < Vý: Portal CYGN JS × C<br>w.portalcygnus.com: 181/Coopicbf/CtrlIngreso#<br>Web Slice Stitus guaridad og Internet SN Solicitud Sensicio en L @ Centro de decrargar Iniciar región correo. Munitareo. D Nuevo                                                                                                    |
| Image: Solicitud Servicio en L       Image: Solicitud Servicio en L       Image: Solicitud Servicio en L |
| Image: Solicitud Servicio en L       Image: Solicitud Servicio en L       Image: Solicitud Servicio en L |

NOTA: En el estado de cuenta, en la sección de créditos, el saldo de capital no incluye intereses corrientes ni de mora.

**10.** En esta sección encuentra tanto el acumulado que tiene en aportes, como el saldo de capital de los créditos. En ambos casos se podrán consultar los últimos diez movimientos, dando clic encima del producto a consultar

| Aportes - Aho | orros    | Créditos                                    | Depósitos                          | Cdat's        | Devolucione | es           |           |                    |                |                    |
|---------------|----------|---------------------------------------------|------------------------------------|---------------|-------------|--------------|-----------|--------------------|----------------|--------------------|
| Créditos      |          |                                             |                                    |               |             |              |           |                    |                |                    |
| MARIA XXXXXX  | xxxx     | ĸ                                           |                                    | 9             |             |              |           |                    |                |                    |
| Identificac   | ión:     | XXXXXXXXXX                                  |                                    | Dependenci    | a: GEREN    | ICIA         |           |                    |                |                    |
| Tipo Client   | te:      | Asociado                                    |                                    | Estado:       | Activo      |              |           |                    |                |                    |
| Empresa:      |          | COOPERA<br>MULTIACT<br>NACIONAL<br>BIENESTA | TIVA<br>IVA<br>. DE<br>.R FAMILIAR | Pagaduria:    | COOPI       | CBF          |           |                    |                |                    |
| Fec. Ingres   | <b>:</b> | 6/7/1993 0                                  | :0:0                               | Asesor:       | INSTITU     | JTO COLOME   | BIANO DE  | BIENESTAR          | FAMILI         | AR                 |
| Radicación    | Linea    | Credito                                     | F. Solicitud                       | Lstado        | Prox. Pago  | Monto Sol.   | Cuota     | Tasa<br>Desembolso | Tasa<br>Actual | Saldo<br>I Capital |
| 37581         | MERC     | ANCIA Y                                     | 2008-08-29                         | DESEMBOLSO    | 2010-04-30  | \$3.200.000  | \$161.308 | 0.0                | 0.0            | \$769.590          |
| 39322         | ORD      | INARIO                                      | 2009-03-27                         | DESEMBOLSO    | 2010-04-30  | \$12.000.000 | \$379.540 | 0.0                | 0.0            | \$8.718.592        |
| 41148         | COOP     | IYA CAJA                                    | 2009-12-15                         | DESEMBOLSO    | 2010-06-15  | \$500.000    | \$500.000 | 0.0                | 0.0            | \$500.000          |
| 41523         | M        | APFRE                                       | 2009-12-30                         | DESEMBOLSO    | 2010-04-30  | \$273.240    | \$22.770  | 0.0                | 0.0            | \$204.930          |
| Tot. Saldos:  |          | \$10.193.11                                 | .2                                 | Total Cuotas: | \$1.063     | 618          |           |                    |                |                    |
|               |          |                                             |                                    |               |             |              |           |                    |                |                    |

11. MIS SOLICITUDES: En esta opción encuentra el SIMULADOR DE CREDITO, para que realice cálculos para los créditos. Elija una línea de crédito, monto, plazo y pago mensual, tenga en cuenta el PORTAFOLIO DE CREDITOS.

| MI CUENTA $\lor$ MIS PRODUCTOS $\lor$                                         | MIS DOCUMENTOS $\lor$      | MIS SOLICITUDES -                                        | MIS CONSULTAS P | Ara asociados $\sim$ | MIS REPORTES $\lor$  |
|-------------------------------------------------------------------------------|----------------------------|----------------------------------------------------------|-----------------|----------------------|----------------------|
| COOPPICE<br>COOPPICE<br>RACIONAL DE BENESTAR FAMILIAR<br>Simulador de crédito | MIS Se<br>Buscar<br>Simula | OLICITUDES<br>actualizaciones de datos<br>dor de Crédito |                 |                      | PORTAL CYGN (p       |
|                                                                               |                            |                                                          |                 | Fecha de s           | olicitud: 26/01/2017 |
| Crédito: 1 - ORDINARIO Grupo 1                                                | ▼ Monto: 100000            | 000                                                      | Plazo: 24 Mes   | es Pago: Mensua      | . ▼                  |

Clic en Aceptar para ver su simulación:

|      | MIS PROD                                                       | DUCTOS ~ MI                                                                                                    | S DOCUMENTOS 🗸                                                                                                    | MIS SOLICITUDES $\smallsetminus$                                                                                                    | MIS CONSULTAS                                                                                                    | s para asociados 🗸                                                                                                    | MIS REPORTES $\sim$ |
|------|----------------------------------------------------------------|----------------------------------------------------------------------------------------------------|----------------------------------------------------------------------------------------------------|----------------------------------------------------------------------------------------------------|----------------------------------------------------------------------------------------------------|----------------------------------------------------------------------------------------------------|---------------------|
| F    | echa solicitud:                                                | 26/01/2017                                                                                                    |                                                                                                    | Tasa de Interés per                                                                                                    | riódica:                                                                                                    | 13.00 %                                                                                                    |                     |
| F    | echa de Inicio:                                                | 26/02/2017                                                                                                    |                                                                                                    |                                                                                                    |                                                                                                    |                                                                                                    |                     |
|      | Días de ajuste:                                                | 0                                                                                                    |                                                                                                    |                                                                                                    |                                                                                                    |                                                                                                    |                     |
| Mo   | nto solicitado:                                                | \$100.000.000,00                                                                                                    |                                                                                                    |                                                                                                    |                                                                                                    |                                                                                                    |                     |
|      | Cuota:                                                         | \$4,720,631.00                                                                                                    |                                                                                                    |                                                                                                    |                                                                                                    |                                                                                                    |                     |
| Núm  | ero de cuotas:                                                 | 24                                                                                                    |                                                                                                    |                                                                                                    |                                                                                                    |                                                                                                    |                     |
| Each | a docombolco:                                                  | 26/01/2017                                                                                                    |                                                                                                    |                                                                                                    |                                                                                                    |                                                                                                    |                     |
| Vala | a desembolso.                                                  | \$100,000,000,00                                                                                                    |                                                                                                    |                                                                                                    |                                                                                                    |                                                                                                    |                     |
| Valo | r desembolso.                                                  | \$100.000.000,00                                                                                                    |                                                                                                    |                                                                                                    |                                                                                                    |                                                                                                    |                     |
|      |                                                                |                                                                                                    |                                                                                                    |                                                                                                    |                                                                                                    |                                                                                                    |                     |
|      | Cuota                                                          | Fecha                                                                                                    | Saldo                                                                                                    | Capital                                                                                                    | Interes Corr                                                                                                    | A Pagar                                                                                                    | N ^                 |
|      | Cuota<br>1                                                     | Fecha 26/02/2017                                                                                                    | Saldo<br>\$100.000.000,00                                                                                                    | Capital<br>\$3.696.947,00                                                                                                    | Interes Corr<br>\$1.023.684,00                                                                                                    | A Pagar<br>\$4.720.631,00                                                                                                    | N Â                 |
|      | Cuota<br>1<br>2                                                | Fecha<br>26/02/2017<br>26/03/2017                                                                                                    | Saldo<br>\$100.000.000,00<br>\$96.303.053,00                                                                                                    | Capital<br>\$3.696.947,00<br>\$3.734.792,00                                                                                                    | Interes Corr<br>\$1.023.684,00<br>\$985.839,00                                                                                                    | A Pagar<br>\$4.720.631,00<br>\$4.720.631,00                                                                                                    | N -                 |
|      | Cuota<br>1<br>2<br>3                                           | Fecha<br>26/02/2017<br>26/03/2017<br>26/04/2017                                                                                                   | Saldo<br>\$100.000.000,00<br>\$96.303.053,00<br>\$92.568.261,00                                                                                                    | Capital<br>\$3.696.947,00<br>\$3.734.792,00<br>\$3.773.024,00                                                                                                    | Interes Corr<br>\$1.023.684,00<br>\$985.839,00<br>\$947.607,00                                                                                                    | A Pagar<br>\$4.720.631,00<br>\$4.720.631,00<br>\$4.720.631,00                                                                                                    | A                   |
|      | Cuota<br>1<br>2<br>3<br>4                                      | Fecha<br>26/02/2017<br>26/03/2017<br>26/04/2017<br>26/05/2017                                                                                     | Saldo<br>\$100.000.000,00<br>\$96.303.053,00<br>\$92.568.261,00<br>\$88.795.237,00                                                                                                    | Capital<br>\$3.696.947,00<br>\$3.734.792,00<br>\$3.773.024,00<br>\$3.811.648,00                                                                                                    | Interes Corr<br>\$1.023.684,00<br>\$985.839,00<br>\$947.607,00<br>\$908.983,00                                                                                                    | A Pagar<br>\$4.720.631,00<br>\$4.720.631,00<br>\$4.720.631,00<br>\$4.720.631,00                                                                                                    | N A                 |
|      | Cuota<br>1<br>2<br>3<br>4<br>5                                 | Fecha<br>26/02/2017<br>26/03/2017<br>26/04/2017<br>26/05/2017<br>26/06/2017                                                                       | Saldo<br>\$100.000.000,00<br>\$96.303.053,00<br>\$92.568.261,00<br>\$88.795.237,00<br>\$84.983.589,00                                                                                                    | Capital<br>\$3.696.947,00<br>\$3.734.792,00<br>\$3.773.024,00<br>\$3.811.648,00<br>\$3.850.667,00                                                                                                    | Interes Corr<br>\$1.023.684,00<br>\$985.839,00<br>\$947.607,00<br>\$908.983,00<br>\$869.964,00                                                                                                   | A Pagar<br>\$4,720.631,00<br>\$4,720.631,00<br>\$4,720.631,00<br>\$4,720.631,00<br>\$4,720.631,00                                                                                           | N                   |
|      | Cuota<br>1<br>2<br>3<br>4<br>5<br>6                            | Fecha<br>26/02/2017<br>26/03/2017<br>26/04/2017<br>26/05/2017<br>26/06/2017<br>26/07/2017                                                         | Saldo<br>\$100.000.000,00<br>\$96.303.053,00<br>\$92.568.261,00<br>\$88.795.237,00<br>\$84.983.589,00<br>\$81.132.922,00                                                                                               | Capital<br>\$3.696.947,00<br>\$3.734.792,00<br>\$3.773.024,00<br>\$3.811.648,00<br>\$3.850.667,00<br>\$3.890.086,00                                                                                               | Interes Corr<br>\$1.023.684,00<br>\$985.839,00<br>\$947.607,00<br>\$908.983,00<br>\$869.964,00<br>\$830.545,00                                                                                   | A Pagar<br>\$4,720.631,00<br>\$4,720.631,00<br>\$4,720.631,00<br>\$4,720.631,00<br>\$4,720.631,00<br>\$4,720.631,00                                                                         | N Â                 |
|      | Cuota<br>1<br>2<br>3<br>4<br>5<br>6<br>7                       | Fecha<br>26/02/2017<br>26/03/2017<br>26/04/2017<br>26/05/2017<br>26/06/2017<br>26/06/2017<br>26/08/2017                                           | Saldo<br>\$100.000.000,00<br>\$96303.053,00<br>\$92.568.261,00<br>\$88.795.237,00<br>\$84.983.589,00<br>\$81.132.922,00<br>\$77.242.836,00                                                                             | Capital<br>\$3.696.947,00<br>\$3.734.792,00<br>\$3.773.024,00<br>\$3.811.648,00<br>\$3.850.667,00<br>\$3.890.086,00<br>\$3.929.908,00                                                                             | Interes Corr<br>\$1.023.684,00<br>\$985.839,00<br>\$947.607,00<br>\$908.983,00<br>\$869.964,00<br>\$830.545,00<br>\$790.723,00                                                                   | A Pagar<br>\$4.720.631,00<br>\$4.720.631,00<br>\$4.720.631,00<br>\$4.720.631,00<br>\$4.720.631,00<br>\$4.720.631,00<br>\$4.720.631,00                                                       | N A                 |
|      | Cuota<br>1<br>2<br>3<br>4<br>5<br>6<br>7<br>8                  | Fecha<br>26/02/2017<br>26/03/2017<br>26/04/2017<br>26/05/2017<br>26/06/2017<br>26/07/2017<br>26/02/2017                                           | Saldo<br>\$100.000.000,00<br>\$96.303.053,00<br>\$92.568.261,00<br>\$88.4983.589,00<br>\$81.132.922,00<br>\$77.242.886,00<br>\$77.312.928,00                                                                           | Capital<br>\$3.696.947,00<br>\$3.734.792,00<br>\$3.877.024,00<br>\$3.811.648,00<br>\$3.850.667,00<br>\$3.890.086,00<br>\$3.390.086,00<br>\$3.3970.138,00                                                          | Interes Corr<br>\$1.023.684,00<br>\$985.839,00<br>\$947.607,00<br>\$908.983,00<br>\$869.964,00<br>\$830.545,00<br>\$790.723,00<br>\$750.493,00                                                   | A Pagar<br>\$4.720.631,00<br>\$4.720.631,00<br>\$4.720.631,00<br>\$4.720.631,00<br>\$4.720.631,00<br>\$4.720.631,00<br>\$4.720.631,00                                                       |                     |
|      | Cuota<br>1<br>2<br>3<br>4<br>5<br>6<br>7<br>8<br>9             | Fecha<br>26/02/2017<br>26/03/2017<br>26/04/2017<br>26/05/2017<br>26/05/2017<br>26/07/2017<br>26/02/2017<br>26/02/2017                             | Saldo<br>\$100.000.000,00<br>\$96.303.053,00<br>\$92.568.261,00<br>\$88.795.237,00<br>\$84.983.589,00<br>\$81.132.922,00<br>\$77.312.928,00<br>\$69.342.790,00                                                         | Capital<br>\$3.696.947,00<br>\$3.774.792,00<br>\$3.773.024,00<br>\$3.811.648,00<br>\$3.850.667,00<br>\$3.890.086,00<br>\$3.929.908,00<br>\$3.329.908,00<br>\$3.329.908,00<br>\$3.329.908,00                       | Interes Corr<br>\$1.023.684,00<br>\$985,839,00<br>\$907,00<br>\$5008,983,00<br>\$869,984,00<br>\$8830.545,00<br>\$790.723,00<br>\$750.493,00<br>\$709,851,00                                     | A Pagar<br>\$4.720.631,00<br>\$4.720.631,00<br>\$4.720.631,00<br>\$4.720.631,00<br>\$4.720.631,00<br>\$4.720.631,00<br>\$4.720.631,00<br>\$4.720.631,00<br>\$4.720.631,00                   |                     |
|      | Cuota<br>1<br>2<br>3<br>4<br>5<br>6<br>7<br>8<br>9<br>9<br>10  | Fecha<br>26/02/2017<br>26/03/2017<br>26/03/2017<br>26/05/2017<br>26/05/2017<br>26/08/2017<br>26/09/2017<br>26/09/2017<br>26/10/2017               | Saldo<br>\$100,000,000,000<br>\$99,588,261,00<br>\$88,795,237,00<br>\$81,132,292,00<br>\$77,242,836,00<br>\$73,312,028,00<br>\$63,342,090,00<br>\$65,332,010,00                                                        | Capital<br>\$3.696.947,00<br>\$3.734.792,00<br>\$3.8773.024,00<br>\$3.850.667,00<br>\$3.890.086,00<br>\$3.929.908,00<br>\$3.929.908,00<br>\$3.970.138,00<br>\$4.017.80,00<br>\$4.051.837,00                       | Interes Corr<br>\$1.023.684,00<br>\$947.607,00<br>\$906.983,00<br>\$869.964,00<br>\$830.545,00<br>\$790.723,00<br>\$750.483,00<br>\$750.483,00<br>\$668.794,00                                   | A Pagar<br>\$4.720.631,00<br>\$4.720.631,00<br>\$4.720.631,00<br>\$4.720.631,00<br>\$4.720.631,00<br>\$4.720.631,00<br>\$4.720.631,00<br>\$4.720.631,00<br>\$4.720.631,00<br>\$4.720.631,00 |                     |
|      | Cuota<br>1<br>2<br>3<br>4<br>5<br>6<br>7<br>8<br>9<br>10<br>11 | Fecha<br>26/02/2017<br>26/03/2017<br>26/05/2017<br>26/05/2017<br>26/05/2017<br>26/09/2017<br>26/09/2017<br>26/10/2017<br>26/11/2017<br>26/12/2017 | Saldo<br>\$100,000,000,00<br>\$99,303,053,00<br>\$92,558,216,00<br>\$88,795,237,00<br>\$84,983,389,00<br>\$11,32,922,00<br>\$77,242,386,00<br>\$77,312,292,00<br>\$63,332,010,00<br>\$66,332,010,00<br>\$61,280,173,00 | Capital<br>\$3.696.947,00<br>\$3.734.792,00<br>\$3.871.4792,00<br>\$3.811.648,00<br>\$3.850.667,00<br>\$3.890.086,00<br>\$3.3929.308,00<br>\$3.3970.138,00<br>\$4.010.780,00<br>\$4.0151.837,00<br>\$4.093.315,00 | Interes Corr<br>\$1.022.684,00<br>\$985.839,00<br>\$947.607,00<br>\$908.983,00<br>\$869.964,00<br>\$830.545,00<br>\$790.723,00<br>\$750.493,00<br>\$750.493,00<br>\$666.2794,00<br>\$666.2794,00 | A Pagar<br>\$4.720.631,00<br>\$4.720.631,00<br>\$4.720.631,00<br>\$4.720.631,00<br>\$4.720.631,00<br>\$4.720.631,00<br>\$4.720.631,00<br>\$4.720.631,00<br>\$4.720.631,00<br>\$4.720.631,00 |                     |

**12.** En el link MIS DOCUMENTOS, MIS EXTRACTOS, encontrará el certificado para la declaración de renta del año inmediatamente anterior.

|             | DOPICBA         | _                                   |
|-------------|-----------------|-------------------------------------|
| MI CUENTA 🗸 | MIS PRODUCTOS ~ | MIS DOCUMENTOS -                    |
|             | MIS             | 5 DOCUMENTOS                        |
|             | Mis<br>Mi (     | Extractos<br>Carga de Extractos PDF |
| _           | DOCUME          | INTOS                               |
|             | DOCUME          |                                     |
| Certificad  | DS              |                                     |
|             |                 | Certificados_925                    |

**13. CERRAR SESIÓN:** Es conveniente por seguridad, que el asociado cierre la cesión después de haber consultado su información.